# Health Care Home Risk Stratification Tool

Installation Guide

Version 5.11.0 © Precedence Health Care 2018

# Contents

| Requirements                                                 | Page 3  |
|--------------------------------------------------------------|---------|
| Install Precedence Connector: Standalone Mode                | Page 4  |
| Install Precedence Connector: Terminal Server Mode or Citrix | Page 6  |
| Install Precedence Connector: Server/Client Mode             | Page 7  |
| Clinical Software Configuration                              | Page 9  |
| Medical Director                                             | Page 9  |
| Zedmed                                                       | Page 10 |
| Best Practice                                                | Page 11 |
| Configure User Settings                                      | Page 14 |
| Configure the Risk Stratification Tool                       | Page 16 |
| Configure Import Path                                        | Page 18 |
| Testing the Risk Stratification Tool                         | Page 25 |
| Support Contact Information                                  | Page 25 |

# Requirements

It is recommended that each practice engage with their IT support staff to install the RST Tool and contact Precedence Support with any queries. Completion of each step of the installation is essential to enable functionality of the tool

#### **Precedence Connector**

The Risk Stratification Tool requires the installation and configuration of the Precedence Connector

#### **Broadband Internet Connection**

The Risk Stratification Tool requires an internet connection for the completion of each Patient Eligibility Certificate

#### **Recommended Internet Speed**

The minimum recommended internet speeds for the risk stratification tool are:

- Download speed: 3 Mbps
- Upload speed: 0.5 Mbps

#### **Recommended Software Environment**

- Windows 7 or higher
- Windows server 2008 R2 or higher Microsoft .Net Framework 3.5 must be installed prior to installing Precedence Connector for Windows Server 2008 R2.

#### https://www.microsoft.com/en-au/download/details.aspx?id=21

#### **Recommended Internet Browsers**

- Google Chrome version 39 (or higher)
- Firefox version 34 (or higher)
- Safari
- Microsoft Edge
- Internet Explorer 10 (or higher)

#### **Compatible Practice Software**

- Medical Director 3
- Best Practice (v.1.8.2 or higher)
- Zedmed (v.22.02 or higher)
- MedTech Evo
- MedTech 32
- Communicare (Installation guide available upon request)

# Install Precedence Connector: Standalone Mode

Precedence Connector can be downloaded from the Precedence Health Care website:

- 1. Navigate to <a href="http://cdm.net.au/help">http://cdm.net.au/help</a>
- 2. Select Downloads and then cdmNet Desktop Software
- 3. Click on Run to launch the Precedence Connector Wizard
- 4. Click on Install to start the installation (Figure 1)

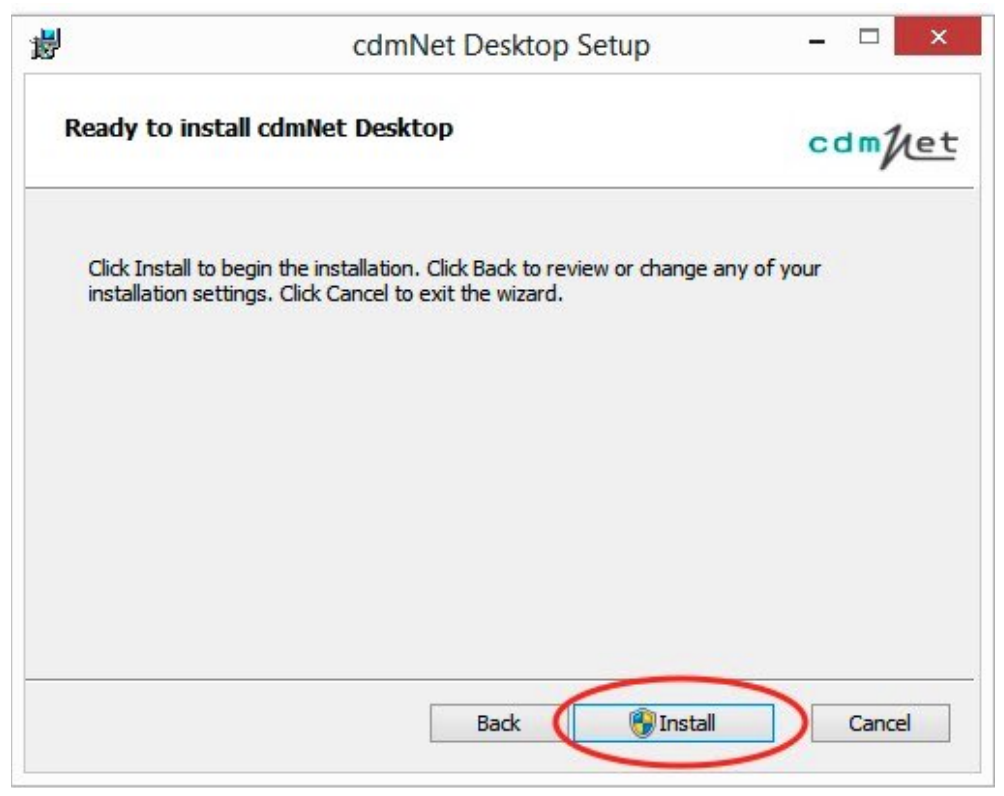

Figure 1: Click Install to start the Installation

5. Tick the box to accept the Terms of Use and click Next

6. Select the option Install just for you if you do not have Administrator privileges or Install for all users of this machine if you have Administrator privileges (Figure 2).

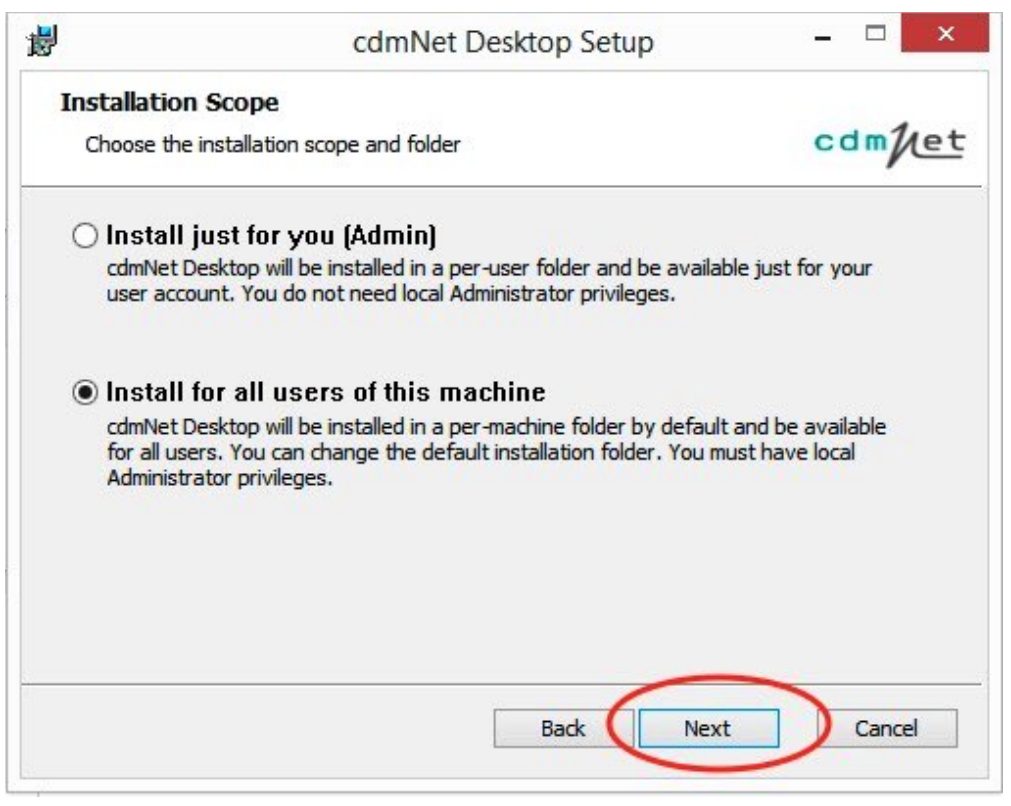

Figure 2 cdmNet Desktop Setup

- 7. Accept the default folder location or change to another folder location
- 8. Click on Install and then click on Finish to complete the installation process

# Install Precedence Connector: Terminal Server or Citrix

The process for installing in a Terminal Server or Citrix environment is similar to the Standalone Mode

- 1. Follow the steps **Install Precedence Connector: Standalone Mode** to install cdmNet Desktop for all users on the Terminal Server or Citrix
- 2. Configure the Precedence Connector settings for each Terminal Server account (see Configure Precedence Connector Settings pages 14)

### Install Precedence Connector: Server / Client Mode

The Precedence Connector can be installed on the server. Clients can then connect to, and store, the server settings. Please ensure you have the IP address of the designated server machine

### **Server Mode Configuration**

- 1. Follow the steps **Install Precedence Connector: Standalone Mode** to install the Precedence Connector on the designated server machine
- 2. Click on the Precedence Connector application from the tray area and select **Settings** (Figure 3)

| Extensions              |  |
|-------------------------|--|
| Get started with cdmNet |  |
| Check for update        |  |
| Settings                |  |
| Help                    |  |
| About                   |  |
| Exit                    |  |

Figure 3: Settings

3. Click on Advanced and then Change Operation Mode (Figure 4)

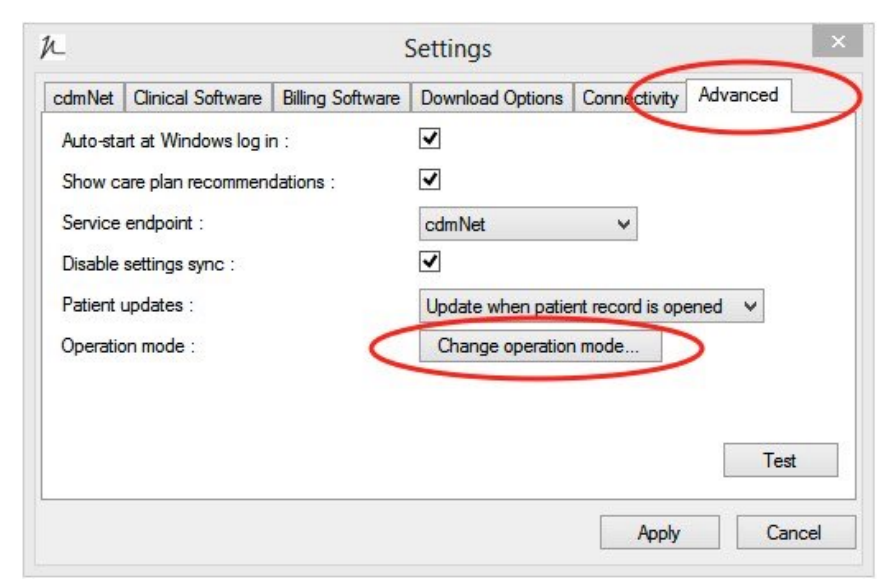

Figure 4: Change Operation Mode

4. Change to Server Mode and click on Close (Figure 5)

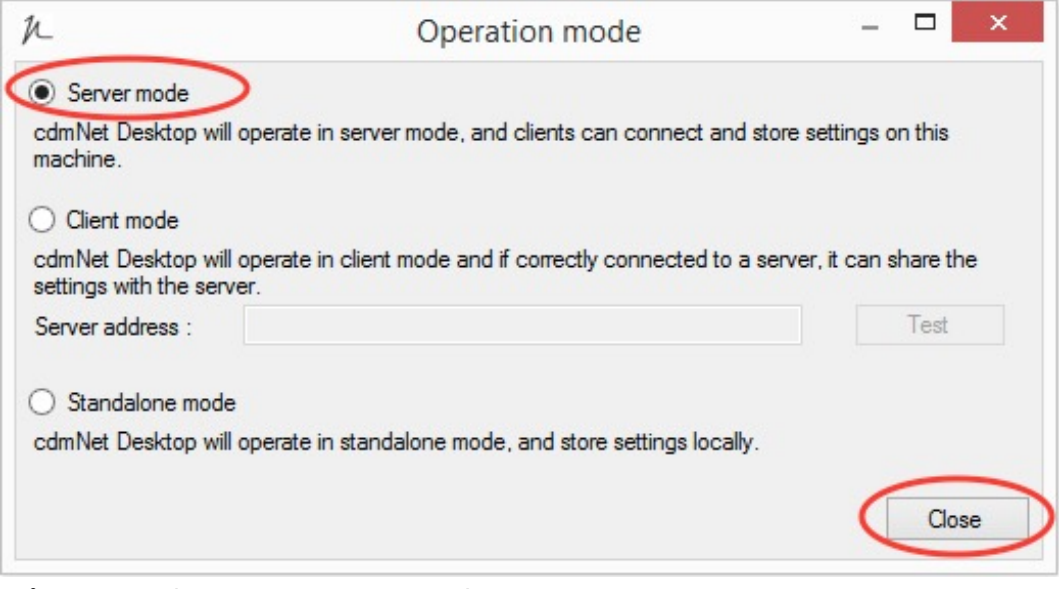

Figure 5: Change to Server Mode

### **Client Mode Configuration**

- Repeat the steps to Install Precedence Connector: Standalone Mode on any client machines
- 2. Click on the Precedence Connector application from the tray area and select **Settings** (Figure 3)
- 3. Click on Advanced and then Change Operation Mode (Figure 4)
- 4. Change to **Client Mode** and enter the server IP address
- 5. Click on Test and if correct click on Close (Figure 6)

| h                                                                                                   | Operation mode                                                                                                    | >                               |
|----------------------------------------------------------------------------------------------------|----------------------------------------------------------------------------------------------------|---------------------------------|
| O Server mode                                                                                       |                                                                                                    |                                 |
| cdmNet Desktop v<br>machine.                                                                        | vill operate in server mode, and clients can connect and st                                                                                                    | ore settings on this            |
| Client mode                                                                                         |                                                                                                    |                                 |
|                                                                                                    |                                                                                                    |                                 |
| cdmNet Desktop v<br>settings with the se                                                            | vill operate in client mode and if correctly connected to a se<br>erver.                                                                                               | erver, it can share the         |
| cdmNet Desktop v<br>settings with the se<br>Server address :                                        | vill operate in client mode and if correctly connected to a server. 10.0.1.62                                                                                          | erver, it can share the<br>Test |
| cdmNet Desktop v<br>settings with the se<br>Server address :<br>O Standalone mo<br>cdmNet Desktop v | vill operate in client mode and if correctly connected to a server.          10.0.1.62         de         vill operate in standalone mode, and store settings locally. | erver, it can share the         |

Figure 6: Change to Client mode and Enter the Server IP Address

# **Clinical Software Configuration**

To allow the Precedence Connector to integrate with your clinical software, the following information must be configured in your Precedence Connector

#### Database server instance (Medical Director, Zedmed, Best Practice)

The Precedence Connector will make a best guess at the server name to connect to your clinical software. However, in some cases this will need to be configured manually. The database server instance should be the same as where the practice software has been installed

### **Medical Director Configuration**

- 1. Click on the Precedence Connector application from the tray area and select Settings
- 2. Click on Clinical Software (Figure 7)
- 3. Select Medical Director from the drop down list
- 4. Check the Database server instance is correct
- 5. Click on Test

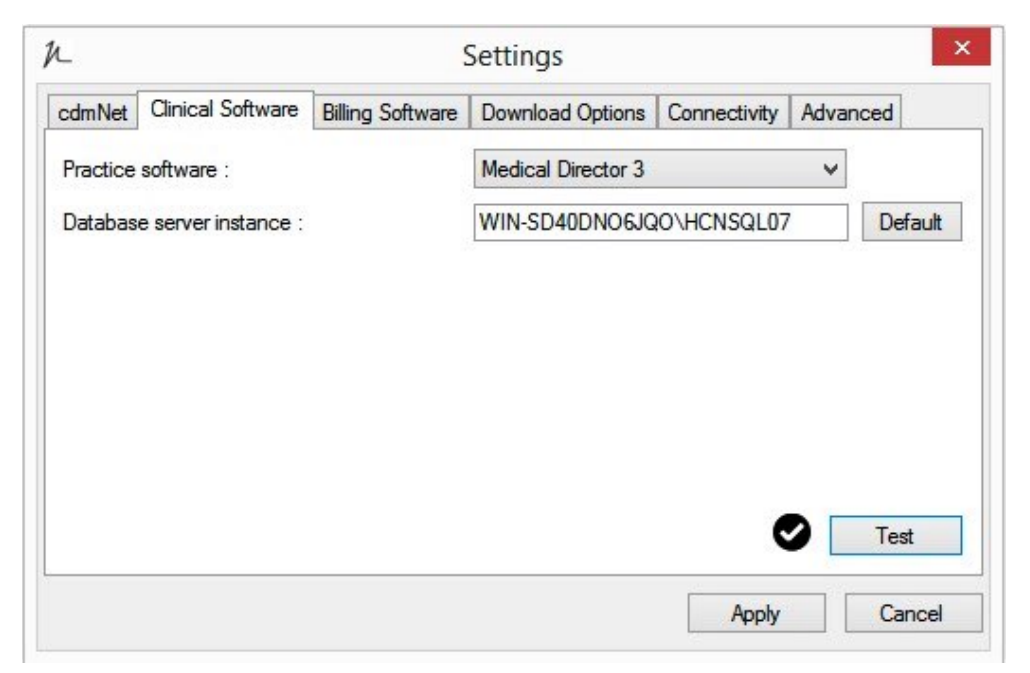

Figure 7: Medical Director 3 Configuration

### **Zedmed Configuration**

- 1. Click on the Precedence Connector application from the tray area and select **Settings**
- 2. Click on **Clinical Software** (Figure 8)
- **3.** Select **Zedmed** from the drop down list
- 4. Check the Database server instance is correct
- 5. Click on Test

|                            | ·                | Settings         |              |         |        |
|----------------------------|------------------|------------------|--------------|---------|--------|
| cdmNet Clinical Software   | Billing Software | Download Options | Connectivity | Advance | d      |
| Practice software :        |                  | Zedmed           |              | ~       |        |
| Database server instance : |                  | WIN-SD40DNO6JG   | 90           |         | Defaul |
| Database folder :          |                  | c:\zedmed        |              |         |        |
|                            |                  |                  |              |         |        |
|                            |                  |                  | c            | 2       | Test   |
|                            |                  |                  |              | 2       | Test   |

Figure 8: Zedmed Configuration

### **Best Practice Configuration**

- 1. Click on the Precedence Connector application from the tray area and select Settings
- 2. Click on Clinical Software
- 3. Select Best Practice from the drop down list
- 4. Check the Database server instance is correct

#### Role based access roles

If Best Practice is version 1.8.2 or above you can enable access to the Best Practice database **without** a password.

To enable this:

- 1. Navigate to the Setup menu of Best Practice and select Configuration
- 2. Select Database from the left hand side
- 3. Next to External data access roles tick Clinical, Billing and Appointments and then Save (Figure 9)

| File Clinica | Management Utilities | View Setup | Help |       |                |                 |                                                           |                                      |                                  |   |
|--------------|----------------------|------------|------|-------|----------------|-----------------|-----------------------------------------------------------|--------------------------------------|----------------------------------|---|
| <b>I</b>     | Printers             |            | 🖢 🤳  | 🕜 🖡   | R              |                 | Configura                                                 | ition                                |                                  | × |
|              | Practice details     |            |      |       | ß              | •               | The following list of server                              | rs that have an instance of          | of Best                          |   |
|              | Configuration        | Shift+F3   |      |       |                |                 | Practice installed were for<br>Please select the one that | und.<br>It this computer will be con | nnecting                         |   |
|              | Users                | Shift+F4   |      |       | 25             |                 | to.                                                       | at this compater will be con         | Thoung                           |   |
|              | Preferences          | Shift+F5   |      |       | General        |                 |                                                           |                                      |                                  |   |
|              | Sessions             | Shift+F6   |      |       |                |                 | Servers                                                   |                                      |                                  |   |
|              | Practice fees        | Shift+F7   |      |       |                |                 | TOTORO                                                    |                                      |                                  |   |
|              | Cheque details       |            |      |       | Results import |                 | WIN-SD40DNO6JQO                                           |                                      |                                  |   |
|              | Immunisation batches |            |      |       |                |                 | (local)                                                   |                                      |                                  |   |
|              | Labels               |            |      |       |                |                 |                                                           |                                      |                                  |   |
|              | Custom preparations  |            |      |       | Database       |                 |                                                           |                                      |                                  |   |
|              | Drug combinations    |            |      |       |                |                 |                                                           |                                      |                                  |   |
|              | Drug sheets          |            |      | AL I  |                |                 |                                                           |                                      |                                  |   |
|              |                      |            |      | 13    |                | Connect to:     | (local)                                                   | Cha                                  | ange                             |   |
|              |                      |            |      |       | LISIS          |                 | 1                                                         |                                      | -                                |   |
|              |                      |            |      | CIN C |                | Passwords:      | Database browser                                          | Emergency patient                    | t access                         |   |
|              |                      |            |      | 1000  | Beminders      |                 | Delete local                                              | conv of days database                |                                  |   |
|              |                      |            |      |       |                |                 | Delete local                                              | copy of drug database                |                                  |   |
|              |                      |            |      |       | E              | External data a | ccess: Clinical                                           | ✓ Billing                            | <ul> <li>Appointments</li> </ul> |   |
|              |                      |            |      |       |                |                 |                                                           |                                      |                                  |   |
|              |                      |            |      |       | Care plans     |                 |                                                           |                                      |                                  |   |
|              |                      |            |      |       | $\bigcirc$     |                 |                                                           |                                      |                                  |   |
|              |                      |            |      |       |                |                 |                                                           |                                      |                                  |   |
|              |                      |            |      |       | E-mail         |                 |                                                           | _                                    |                                  | _ |
|              |                      |            |      |       |                | ~               |                                                           |                                      | Save Cancel                      |   |
|              |                      |            |      |       |                |                 |                                                           |                                      |                                  |   |
|              |                      |            |      |       |                |                 |                                                           |                                      |                                  |   |
|              |                      |            |      |       |                |                 |                                                           |                                      |                                  |   |
|              |                      |            |      |       |                |                 |                                                           |                                      |                                  |   |
|              |                      |            |      |       |                |                 |                                                           |                                      |                                  |   |

Figure 9: Enable External Data Access Roles

- 4. Click on the Precedence Connector application from the tray area and select **Settings**
- 5. Click on Clinical Software
- 6. Select Use external data access roles and click on Test (Figure 10)

| _                                                     |                     |                       | settings              |              |        | _       |
|-------------------------------------------------------|---------------------|-----------------------|-----------------------|--------------|--------|---------|
| cdmNet                                                | Clinical Software   | Billing Software      | Download Options      | Connectivity | Advanc | ed      |
| Practice                                              | software :          |                       | Best Practice         |              | ~      |         |
| Databas                                               | e server instance : |                       | (local)\BPSINSTAN     | CE           |        | Default |
| Shared                                                | document download   | folder :              |                       |              |        |         |
|                                                       | external data acces | and and and Data Data | tine 102 history      |              |        |         |
| <ul> <li>Use</li> </ul>                               | external data acces | ss roles(best Frac    | tice 1.8.2 or higher) |              |        |         |
| O Use                                                 | database browser p  | oassword              | tice 1.8.2 or higher) |              |        |         |
| <ul> <li>Use</li> <li>Use</li> <li>Databas</li> </ul> | database browser p  | oassword              | ace 1.6.2 or higher)  |              |        |         |
| <ul> <li>Use</li> <li>Databas</li> </ul>              | database browser p  | assword               | ace 1.8.2 or higher)  |              |        |         |
| <ul> <li>Use</li> <li>Databas</li> </ul>              | database browser p  | password              | ace 1.8.2 or higher)  |              | 2      | Test    |

Figure 10: Use External Data Access Roles

#### **Browser Password**

If a password has been set for the Best Practice database:

- 1. Click on the Precedence Connector application from the tray area and select **Settings**
- 2. Click on Clinical Software (Figure 11)
- **3.** Select **Best Practice** from the drop down list
- 4. Select Use database browser password
- 5. Enter the password and click on Test

| £                          |                     | Settings              |              |         |         |
|----------------------------|---------------------|-----------------------|--------------|---------|---------|
| cdmNet Clinical Software   | Billing Software    | Download Options      | Connectivity | Advance | ł       |
| Practice software :        |                     | Best Practice         |              | *       |         |
| Database server instance : |                     | (local)\BPSINSTAN     | ICE          | [       | Default |
| Shared document downloa    | d folder :          |                       |              |         |         |
| O Use external data acce   | ess roles(Best Prac | tice 1.8.2 or higher) |              |         |         |
| Use database browser       | password            |                       |              |         |         |
| Database password :        |                     | •••••                 |              |         |         |
|                            |                     |                       |              | Т       | est     |
|                            |                     |                       |              |         |         |
|                            |                     |                       | Apply        | (       | Cancel  |

Figure 11: Use Database Browser Password

# **Configure User Settings**

Once the Precedence Connector has been installed and the clinical software settings have been configured, please login to your clinical software.

1. Click on the Precedence Connector from the tray area and select **Settings** (Figure 12)

| Extensions              |  |
|-------------------------|--|
| Get started with cdmNet |  |
| Check for update        |  |
| Settings                |  |
| Help                    |  |
| About                   |  |
| Exit                    |  |

Figure 12: Precedence Connector Settings

- 2. Navigate to the cdmNet tab
- **3.** Select the relevant user in the list clinical software user accounts (Figure 13)
- 4. Click Edit

5. Enter the username a password provided in the Health Care Homes registration form

#### 6. Save and Apply

7. Repeat steps 3-6 until all user credentials have been saved in the connector

|               | K                                         |                                                                                                   | 9                         | Settings           |              |          | ×    |
|---------------|-------------------------------------------|---------------------------------------------------------------------------------------------------|---------------------------|--------------------|--------------|----------|------|
|               | cdmNet                                    | Clinical Software                                                                                 | Billing Software          | Download Options   | Connectivity | Advanced |      |
|               | Users                                     |                                                                                                   |                           |                    |              |          | 2    |
|               | * indicat                                 | es a cdmNet accou                                                                                 | unt has not been li       | nked to this user. |              |          |      |
|               | Select a                                  | user and click Edit                                                                               | to enter cdmNet           | og in details.     |              |          |      |
|               | * Dr Bn<br>* Dr Jar<br>* Dr Ro<br>* Mr He | u <mark>ce Bond (2121701</mark><br>nes Jekyll (205478<br>bina Doolan (21213<br>enry Hyde (2121711 | H)<br>1W)<br>331W)<br>IF) |                    |              | Ed       | lit  |
| ∬⊂ Edit       | cdmNe                                     | t Desktop Use                                                                                     | er Details                | ×                  |              |          |      |
| User :        | Dr                                        | Bruce Bond (212                                                                                   | 21701H)                   |                    |              | Re-s     | can  |
| cdmNet usema  | me: bbo                                   | nd                                                                                                |                           |                    |              |          |      |
| cdmNet passwo | ord :                                     |                                                                                                   |                           |                    |              |          |      |
|               |                                           | Save                                                                                              | e Cance                   |                    | Apply        |          | ncel |

Figure 13: Save user credentials

### Turn off care plan recommendations

This settings will need to be configured on the sever, if running Client/Server mode. Alternatively, please configure per machine.

- 1. Click on the Precedence Connector from the tray area and select **Settings** (Figure 12)
- 2. Navigate to the Advanced tab (Figure 14)
- 3. Untick 'Show care plan recommendations and Apply

| N Settings                                                                       |
|----------------------------------------------------------------------------------|
| cdmNet Clinical Software Billing Software Download Options Connectivity Advanced |
| Auto-start at Windows log in :                                                   |
| Show care plan recommendations :                                                 |
| Service endpoint : cdmNet v                                                      |
| Disable settings sync :                                                          |
| Patient updates : Update when patient record is opened V                         |
| Operation mode : Change operation mode                                           |
| Automatically update software when available :                                   |
|                                                                                  |
|                                                                                  |
| Test                                                                             |
|                                                                                  |
| Apply Cancel                                                                     |

Figure 14: Untick 'show care plan recommendations'

# **Configure the Risk Stratification Tool**

The Risk Stratification Tool must be configured through the Precedence Connector Extensions

1. Click on the small Precedence Connector icon in the task bar and select Extensions

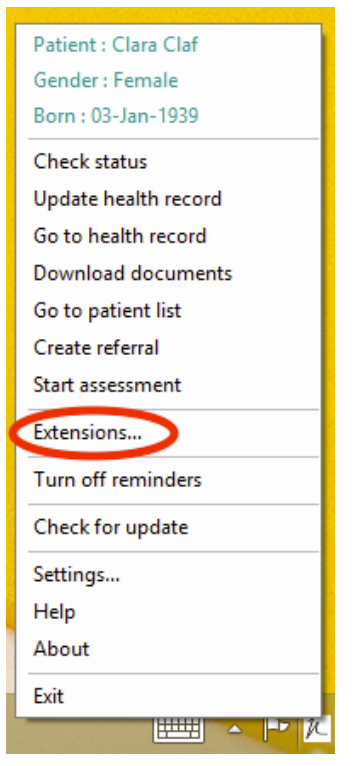

Figure 15: Extensions can be found through the Precedence Connector menu

**2.** Select **Configure...** next to Health Care Home Risk Stratification (Australian Government)

| / Extensions                                                                                                    | —         | ×  |
|----------------------------------------------------------------------------------------------------|-----------|----|
| Data Quality Report                                                                                                    |           | ^  |
| Identify the potential data errors in patient records.                                                                                                    | Start     |    |
| Health Care Home Risk Stratification (Australian Government)<br>Determines probability of patient hospitalisation for Australian Government Health Care<br>Homes.                                          | Configure | )  |
| Potential HCH Patients Patients with Certificates                                                                                                    |           |    |
| MediTracker                                                                                                    |           |    |
| Last completed Apr 10, 2018 11:50 AM <u>(View Results)</u><br>Manage the upload of health data for patients who have registered for MediTracker<br>and nominated this practice as their usual GP practice. | Configure |    |
|                                                                                                    | Clo       | se |

Figure 16: Overview of Extensions

**3.** Enter your user credentials, provided in the Health Care Homes registration form and **Save**. These credentials must first be configured in the users settings, outlined on page 15 (Figure 13). The credentials entered must belong to a user with access to **ALL** practice software records.

| 2                                          | Extensions -                                                                                                    |       |
|--------------------------------------------|----------------------------------------------------------------------------------------------------|-------|
| MediTr<br>Manage<br>nominat                | Acker<br>the upload of beatth data for patients who have registered for MediTracker and<br>Health Care Home Risk Stratification ×                                    | re    |
| Health<br>Potentia<br>Manage<br>Stratifica | User Credentials<br>Enter the credentials of a cdmNet user who will be responsible for uploading health data for<br>patients using Risk stratification.<br>Usemame : | re    |
|                                            | Cancel Save                                                                                                    |       |
|                                            |                                                                                                    | Close |

Figure 17: Enter user credentials

# **Configure Import Path**

The Import Path will allow the Health Care Home Risk Stratification Certificate to be imported back into the practice software.

### **Medical Director**

The Medical Director Import path must be set up **per MD login** and each user must have **their own** cdmnetdocuments[*MDuser*] folder

1. Create a folder for each user on the shared network titled **cdmnetdocuments**[*MDUser*] For example:

//terminalserver/cdmnetdocumentsuser1
//terminalserver/cdmnetdocumentsuser2

2. Login to Medical Director as User 1 and navigate to Manage Communications via the Tools menu

| en | File             | Patient     | User    | Tools     | Clinical | Correspondence | Search | Resources | Sidebar | Help |
|----|------------------|-------------|---------|-----------|----------|----------------|--------|-----------|---------|------|
| L  | etter W<br>abels | /riter      |         |           |          | F8             |        |           |         |      |
| х  | (-ray Vi         | ew Screen   | n       |           |          | Ctrl+Shift+X   | :      |           |         |      |
| C  | alculat          | tors        |         |           |          |                | •      |           |         |      |
| Ν  | /ledica          | re Australi | a PKI C | ertificat | e Manage | r              |        |           |         |      |
| C  | ptions           |             |         |           |          |                |        |           |         |      |
| Ρ  | rint Op          | otions      |         |           |          |                |        |           |         |      |
| N  | /lanage          | Commu       | nicatio | ns        |          |                |        |           |         |      |
| N  | //DExch          | ange        |         |           |          |                | •      |           |         |      |
| Ρ  | atient           | Photo Op    | tions   |           |          |                |        |           |         |      |
| H  | lealthL          | ink         |         |           |          |                | +      |           |         |      |

**Figure 18**: Medical Director: Tool menu

3. In the General tab, set the Import Database to Live Data. Next set the Automatic Import Interval to 2 minutes

| t)      |                     | Ma                        | nage Communio    | cations |                                                                                                    | ×          |
|---------|---------------------|---------------------------|------------------|---------|----------------------------------------------------------------------------------------------------|------------|
| General | Setup Data Transfer | Advanced Pathology        | Message Tracking |         |                                                                                                    |            |
| Import  | t Configuration     |                           |                  |         | Recognised File                                                                                                    | Extensions |
| Auto    | Import Database     | MD Live Data<br>2 minutes | •                | v       | CPL<br>CQP<br>GRI<br>HL7<br>HMP<br>HSM<br>MPS<br>ORU<br>PIT<br>QML<br>RRI<br>RUS<br>SDS<br>SNP<br>SDS<br>SNP<br>SPX<br>TRN | ~          |
|         |                     |                           |                  |         |                                                                                                    | <u>+ ×</u> |
|         |                     |                           |                  |         |                                                                                                    | Close      |

Figure 19: Medical Director: Manage Communications 18 of 25

4. In the Setup Data Transfer tab, click Add to open the Setup Data Transfer Details pop-up

|                                                |                  | Manage Com             | nmunications         |      |            |          |              |   |
|------------------------------------------------|------------------|------------------------|----------------------|------|------------|----------|--------------|---|
| General Setup Data T<br>Filter by Category All | ransfer Advanced | d Pathology Message Tr | acking               |      |            |          |              |   |
| Description                                    | Category /       | Import Folder          | Export Folder        | SDI  | Manual     | ACK      | Global       |   |
| MD Directory                                   | Standard         | C:\Program Files (x8   | C:\Program Files (x8 |      |            |          |              |   |
| MD Messages                                    | Standard         | C:\Program Files (x8   | C:\Program Files (x8 |      | •          |          |              |   |
| MDX                                            | Standard         | C:\ProgramData\MD      | C:\ProgramData\MD    | ~    |            | ~        |              |   |
|                                                |                  |                        |                      |      |            |          |              |   |
|                                                |                  |                        |                      |      |            |          |              |   |
| HealthLink Interface f                         | File Path        |                        |                      | Refr | esh Health | Link Imp | oort Path(s) | ) |

Figure 20: Setup data transfer

5. In both **Description** and **Categories**, please type the relevant file name e.g. cdmnetdocumentsuser1

|                                                  | Manage Communications                                                                                                    | × |
|--------------------------------------------------|----------------------------------------------------------------------------------------------------|---|
| General Setup<br>Filter by Catego<br>Description | Data Transfer Advanced Pathology Message Tracking  ory All  Setup Data Transfer Details  Global                                                                                                    |   |
| MD Directory<br>MD Messages<br>MDX               | Description cdmnetdocumentsuser1<br>Category cdmnetdocumentsuser1<br>Import Folder<br>Export Folder<br>Automatic Import Enabled (SDI)<br>Manual Import Enabled (Manual)<br>Generate Acknowledgement (ACK)<br>Available Network Wide (Global)<br>OK Cancel |   |
| HealthLink Inte                                  | erface File Path Refresh HealthLink Import Path(s)                                                                                                    |   |
| Add                                              | Edit Delete Close                                                                                                    |   |

Figure 21: Edit search path details

6. Click the '...' next to both Import Folder and Export Folder to search and add your folder; cdmnetdocumentsuser1 and select OK

| Browse For Folder                | >     |
|----------------------------------|-------|
| Please select the import folder. |       |
|                                  |       |
| Eibraries                        | ^     |
| 🖉 🖣 Network                      |       |
| ▷ 🖳 DARYL-WIN10                  |       |
| ▷ 🖳 DESKTOPDEVWIN7               |       |
| 🖻 🖳 KATIE                        |       |
| ⊿ 🖳 TOTORO                       |       |
| 🛛 🖳 cdmNet-BP-Documents          |       |
| ▶ 🖳 d                            |       |
| 4 🚆 honmsgs                      |       |
| D 🌗 3rdParty                     |       |
| 🍌 cdmnetdocumentsuser1           |       |
| Commetdocumentsuser2             | ~     |
| Make New Folder OK Ca            | incel |

Figure 22: Search for folder

7. Ensure the Automated Import Enabled (SDI) and Manual Import Enabled (Manual) tick boxes are both ticked

| •                         |                        | Manage Communications                      |                      |          |        |
|---------------------------|------------------------|--------------------------------------------|----------------------|----------|--------|
| General Setup Data Tran   | sfer Advanced          | Pathology Message Tracking                 |                      |          |        |
| Filter by Category All    | Filter by Category All |                                            |                      |          |        |
| Description               | Category /             | Import Folder                              | Export Folder        | SDI      | Manual |
| cdmnetdocumentsuser 1     | cdmnetdocu             | \\Totoro\hcnmsgs\cdmnetdocumentsuser1\     | \\Totoro\hcnmsgs\cd  |          |        |
| MD Directory              | Standard               | C:\Program Files (x86)\Health Communicatio | C:\Program Files (x8 |          |        |
| MD Messages               | Standard               | C:\Program Files (x86)\Health Communicatio | C:\Program Files (x8 |          |        |
| MDX                       | Stan                   | Manage Communications                      | × pata\MD            |          |        |
|                           |                        | Would you like to save your changes?       |                      |          |        |
|                           | [                      | Yes No Ca                                  | incel                |          |        |
| <                         |                        |                                            |                      |          | >      |
| HealthLink Interface File | Path                   |                                            | Refresh HealthLink I | (mport P | ath(s) |
| Add Edit                  | Delete                 |                                            |                      |          | Close  |

Figure 23: Save changes and Close

8. Select Close, then Yes in order to save your changes

#### 9. Repeat for each MD login

Note: When you log in to User 2 and so on, you will be able to see the download path that has already been added for User 1 however this path will NOT be recognised for User 2 by MD

**10.** Once the certificate has been downloaded via the Precedence Connector, it can be found in the relevant practitioner's inbox in Medical Director, where it will need to be added to the patient record

#### **Best Practice**

The import path for Best Practice can be configured in two different ways depending on your set up; standalone machine or server environment

#### **Standalone Machine**

- 1. Create a folder on your desktop titled cdmnetdocuments
- 2. Login to Best Practice and navigate to Configuration through the Setup menu

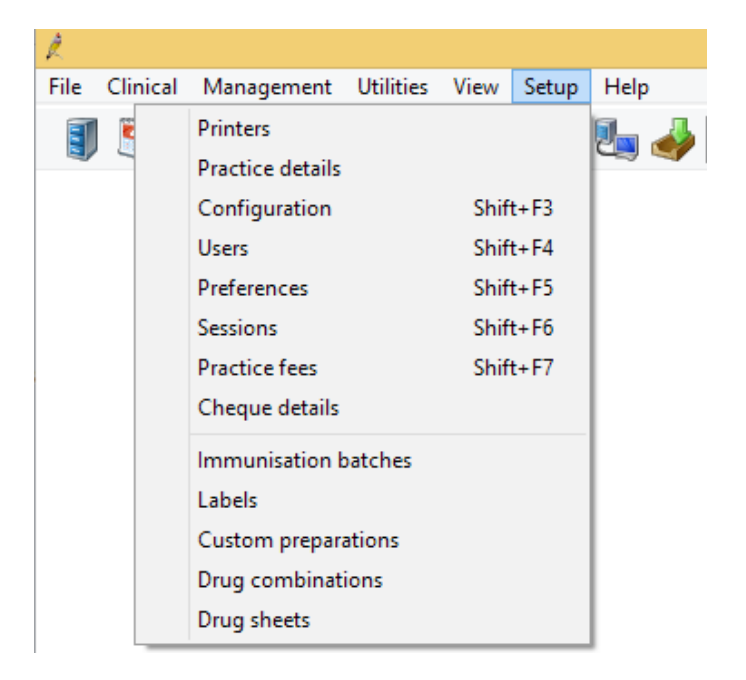

Figure 24: Best Practice set up menu

3. Click Add and search your computer for the file created in step 1; cdmnetdocuments

| R                                                                      | Configuration                                                                                                    | × |
|------------------------------------------------------------------------|----------------------------------------------------------------------------------------------------|---|
| General                                                                | Import investigation reports on this computer     Don't allow unallocated reports into Inbox     Add header to incoming letters     Report file search paths:                                                                                                    |   |
| Results import                                                         | Browse for Folder Add Remove                                                                                                    |   |
| Database<br>Database<br>Lists<br>Reminders<br>Care plans<br>Care plans | Image: Control Panel       Admin         Image: Control Panel       Add         Image: Control Panel       Add         Image: Control |   |
|                                                                        | ✓ Save Cancel                                                                                                    |   |

Figure 25: 'Add' cdmnet documents folder to Report file search paths

#### 4. Save

- 5. Once the certificate has been downloaded via the Precedence Connector, it can be found in **Unchecked Reports** when the patient's file is open in Best Practice
- 6. Repeat steps 1-4 for each user profile/Windows login

### **Server Environment**

- **1.** Create a shared folder on the server titled **cdmnetdocuments**. All users must have rights to read and write to this folder.
- Login to Best Practice and navigate to Configuration through the Setup menu (Figure 24: Best Practice Setup Menu)

**3.** Click **Add** and search your computer for the file created in step 1; **cdmnetdocuments** (Figure 25: Browse for cdmNetdocuments folder). Please ensure you are using a network path (rather than a local path)

| A Configuration | ×                                                                                                    |
|-----------------|----------------------------------------------------------------------------------------------------|
| General         | Import investigation reports on this computer     Don't allow unallocated reports into Inbox     Add header to incoming letters     Report file search paths:     Path     Computer     Add     VJI/WIN/cdm/Net Documents     JI/WIN                                                                                                    |
| Hesults import  | Check paths Check paths Check |
| Care plans      | Number of months to display in Investigation reports list:       1         Number of months to display in Follow up inbox list:       12         Enable polling for insurance reports (UHG)       UHG log in password:         UHG log in password:                                                                                                    |
| General         | <ul> <li>✓ Import investigation reports on this computer</li> <li>✓ Don't allow unallocated reports into Inbox</li> <li>✓ Add header to incoming letters</li> <li>Report file search paths:</li> </ul>                                                                                                    |
| Results import  | Path     Computer     Add       C:\Users\Admin\Desktop\cdmNetdocuments     JI-WIN     X        Check paths                                                                                                    |
| Database        | Keep HL7 and PIT files after import                                                                                                    |

Figure 26: Add shared network path

#### 4. Save

5. Open the Precedence Connector Settings and go to the Clinical Software tab

#### 6. Tick Shared document download folder and Apply

| 1                                           | Settings                                 | ×       |
|---------------------------------------------|------------------------------------------|---------|
| cdmNet Clinical Software Billing Software   | e Download Options Connectivity Advanced |         |
| Practice software :                         | Best Practice V                          |         |
| Database server instance :                  | (local)\BPSINSTANCE                      | Default |
| Shared document download folder :           |                                          |         |
| Use external data access roles(Best Praces) | actice 1.8.2 or higher)                  |         |
| O Use database browser password             |                                          |         |
| Database password :                         |                                          |         |
|                                             |                                          |         |
|                                             |                                          |         |
|                                             |                                          | Test    |
|                                             | Apply                                    | Cancel  |

Figure 27: Precedence Connector: Clinical Software Settings

### Zedmed

cdmNet Desktop sets up the functionality of this feature in Zedmed automatically. No extra settings are required in order for the certificate to be downloaded

Once the certificate has been downloaded via the Precedence Connector, it can be found through the patient's Zedmed record under Results - Import Laboratory Results

# Testing

Once installation and set up is complete, please email Precedence Support (details below) to organise a remote access session to test the Risk Stratification Tool is working correctly. You will need to register one of the below listed test patients in your clinical software for the purpose of the test.

Name: John Test DoB: 1st October 1955 Gender: Male Medicare number: 3068 28021 1 /1

Name: Susie Test DoB: 1st September 1960 Gender: Female Medicare number: 4862 16089 1 / 1

### **Precedence Support**

For further assistance or technical support please contact the Precedence Help Desk.

Phone: 1300 236 638 between 8.30am and 8.00pm (AEST Monday to Friday)

Email: <a href="mailto:support@precedencehealthcare.com">support@precedencehealthcare.com</a>